## Landkarten im CEWE FOTOBUCH integrieren

Mit der Bestellsoftware können Sie Ihre individuelle Reiseroute in Ihr CEWE FOTOBUCH einfügen.

Einfach einen Landkartenausschnitt wählen und Ihre bereisten Orte markieren oder automatisch Ihre Strecke einzeichnen lassen. Vor allem für Rundreisen ist das eine tolle Möglichkeit, Ihre zurückgelegte Route zu zeigen und so neben den Fotos einen ganz anderen Blick auf Ihre Tour ins CEWE FOTOBUCH zu bringen. So haben Sie auch nach Jahren immer im Blick, wo Ihre schönsten Fotos entstanden sind.

1. Karte konfigurieren

Nur ein Knopfdruck auf das Kartensymbol 🖀 und das Bearbeitungsfenster öffnet sich. Hier geben Sie einfach Ihren Ferienort ein und verschieben die Karte, bis Sie Ihren Wunschausschnitt gefunden haben.

Anschliessend können Sie noch zwischen zwei Kartenstilen wählen:

Verwenden Sie die klassische Strassenansicht für Rundreisen und Städtetrips und die eher topografische Karte für Länder und Gebirge. Nachdem Sie Ihre Wunscheinstellungen übernommen haben, brauchen Sie nur noch die Grösse auf der Seite anpassen. Egal ob Sie eine Doppelseite füllen oder nur eine kleine Karte einfügen wollen – Sie gestalten Ihr CEWE FOTOBUCH so, wie es Ihnen gefällt.

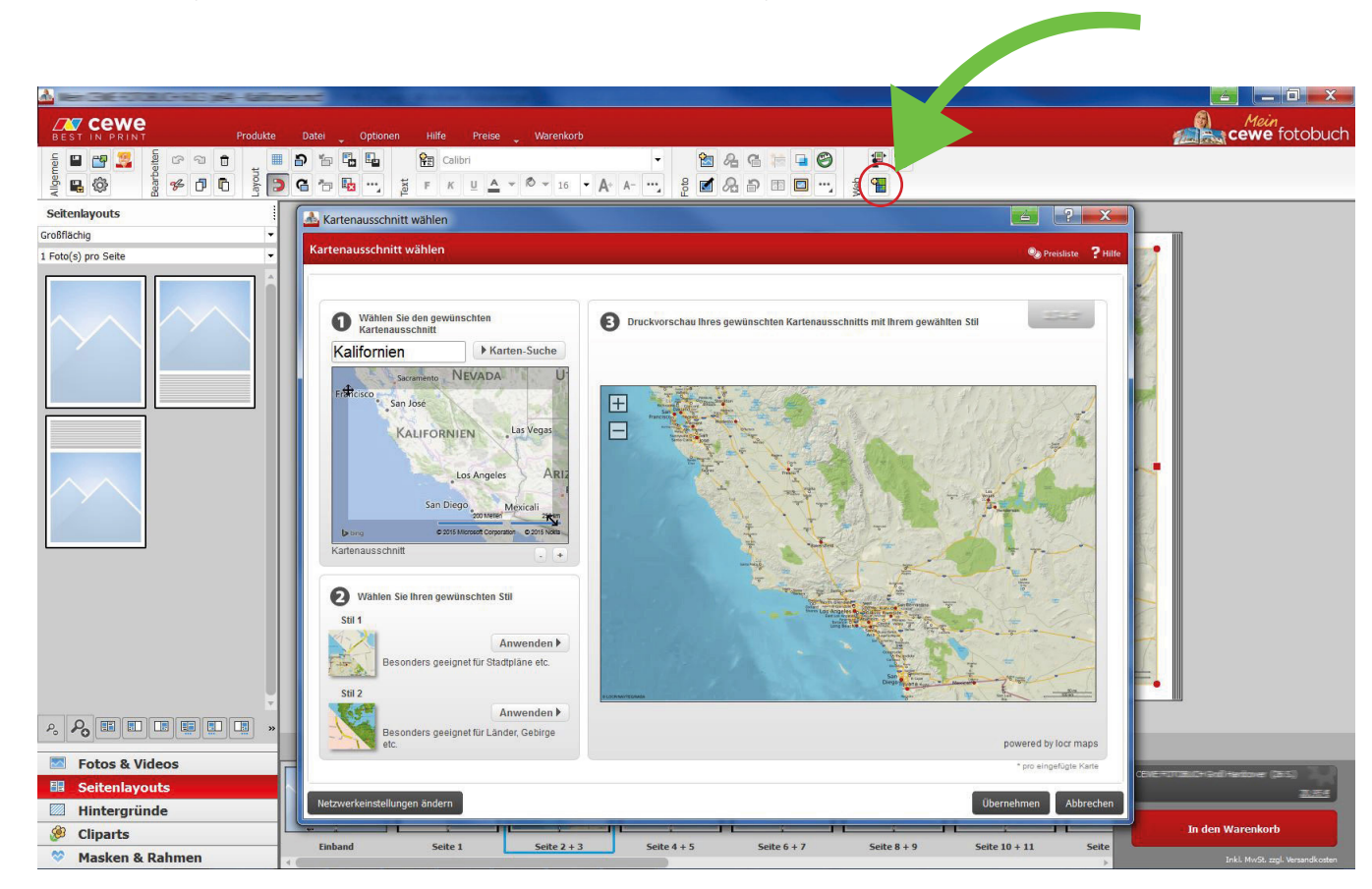

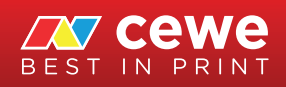

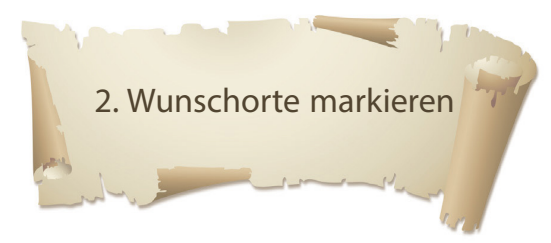

Markieren Sie besuchte Orte mit einem Fähnchen oder anderen Cliparts. In der Bestellsoftware finden Sie eine grosse Auswahl an verschiedenen Motiven – von lustig bis klassisch. Ziehen Sie einfach das Clipart auf Ihre Wunschstelle und passen Sie die Grösse an. Fertig.

Sollten Sie auf Anhieb kein passendes Motiv finden, greifen Sie einfach mit nur einem Klick auf die Online-Galerie zu. Hier finden Sie weitere Cliparts, die Sie kostenlos und in Sekundenschnelle installieren können – klassische Routen-Fähnchen beispielweise in der Rubrik "Symbole für Landkarten".

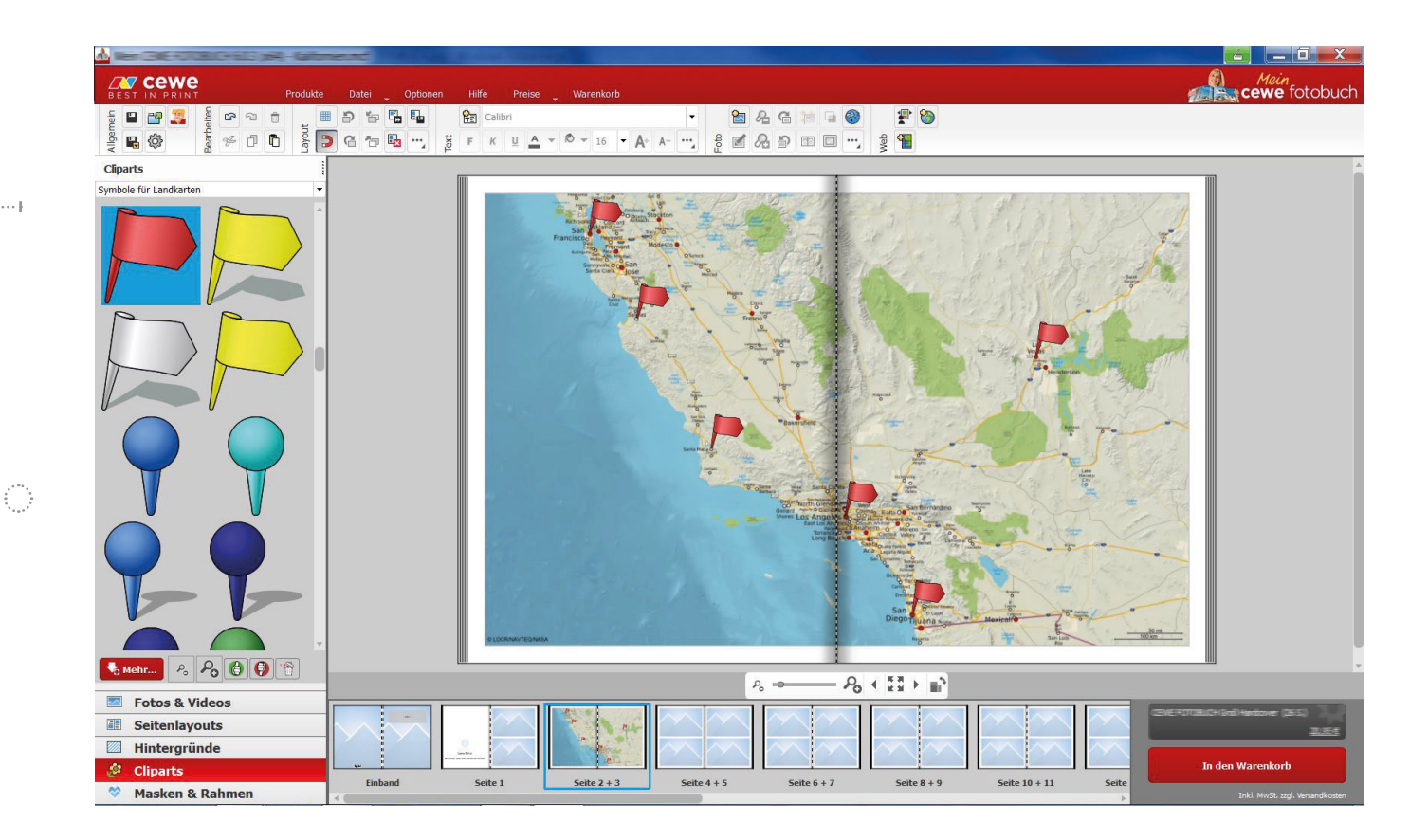

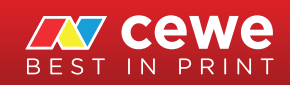

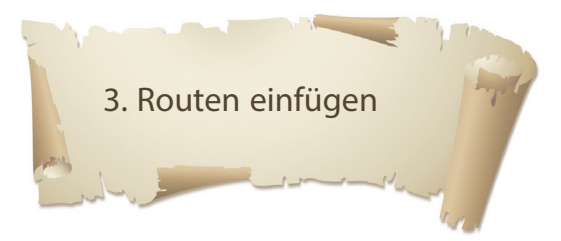

Die Bestellsoftware besitzt zudem die Funktion, GPS-Koordinaten von GPS-Trackern zu lesen und mit Ihnen Ihre Reiseroute nachzuzeichen. Mit einem einfachen Rechtsklick auf die Landkarte gelangen Sie in das Menü. Unter "GPX Track auswählen" fügen Sie Ihre GPX-Datei hinzu, die alle Koordinaten Ihrer Strecke enthält.

Anschliessend wählen Sie noch eine Farbe für Ihren Weg und die Breite der Linie aus. Nachdem Sie die Einstellungen bestätigt haben, zeichnet die Software automatisch Ihre Reiseroute auf der Karte ein.

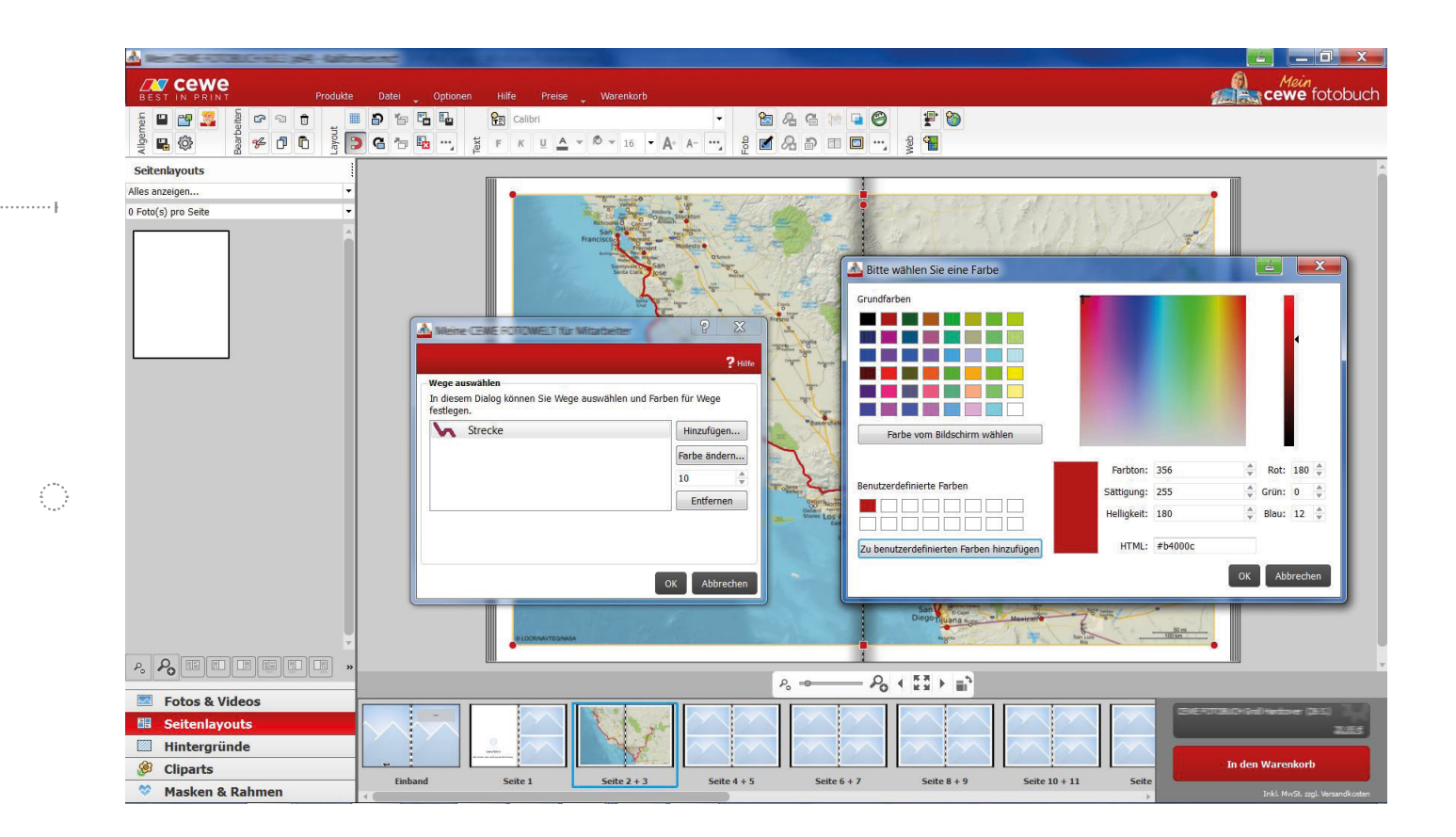

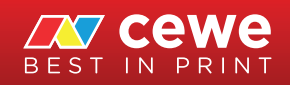